# HISinOne Anleitung: Anmeldung von Prüfungen

- 1. HISinOne Startseite aufrufen: <u>https://campus.uni-freiburg.de/gisserver/pages/cs/sys/portal/hisinoneStartPage.faces?chco=y</u>
- 2. Einloggen mit Zugangsdaten des Rechenzentrums (oben rechts):

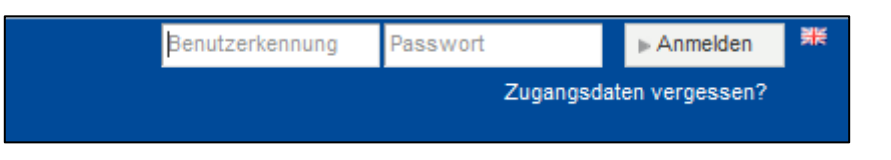

3. Auf die hier rot markierten Felder/Menupunkte klicken

| Campus Management - HISinOne<br>Albert-Ludwigs-Universität Freiburg |             |            |             |                  |   |                                             |          |
|---------------------------------------------------------------------|-------------|------------|-------------|------------------|---|---------------------------------------------|----------|
|                                                                     | Meine Funkt | ionen      | Bewerbung   |                  | ſ | Mein Studium                                | Stu      |
|                                                                     | Hilfe       |            | Lesezeichen |                  |   | Studienplaner                               |          |
|                                                                     |             |            |             |                  |   | Meine Belegungen und<br>Prüfungsanmeldungen | _        |
| eds                                                                 | Stundenplan | E-Learning | UB          | Studierendenwerk | F | Persönlichen Stundenplan                    | anzeigen |
|                                                                     |             |            |             |                  |   | Moine Laistungen                            |          |

Im Studienplaner gibt es zwei Darstellungsformen. Automatisch eingestellt ist die Darstellung *Prüfungsordnung*.

| Studienplaner                                                                                    |                                                  |  |  |  |  |
|--------------------------------------------------------------------------------------------------|--------------------------------------------------|--|--|--|--|
| Studiengang Master of Science, Sportwissenschaft - Bewegung und Sesundheit, Hauptfach, PO 2014 🔒 |                                                  |  |  |  |  |
| Veranstaltungen anzeigen                                                                         | ① Info Darstellung: Prüfungsordnung 38 Modulplan |  |  |  |  |
| I Alle aufklappen T Alle zuklappen                                                               |                                                  |  |  |  |  |
| Struktur der Prüfungsordnung                                                                     |                                                  |  |  |  |  |
| 10000 - Master of Science Sportwissenschaft - Bewegung und Gesundheit (PO-Version 2014)          |                                                  |  |  |  |  |

Wer Lust hat, kann auch die Darstellung *Modulplan* nutzen (einfach mal ausprobieren). Weiter geht es hier mit der Darstellung *Prüfungsordnung*.

### 4. Anmeldung über die Darstellung Prüfungsordnung

| Studienplaner                                                                                                    |  |  |  |  |  |
|----------------------------------------------------------------------------------------------------|--|--|--|--|--|
| Studiengang Master of Science, Sportwissenschaft - Bewegung und Gesundheit, Hauptfach, PO 2014  🗎                                                                                                    |  |  |  |  |  |
| Veranstaltungen anzeigen Veranstaltungen anzeigen Veranstaltungen veranstaltungen anzeigen Veranstaltungen anzeigen Veranstaltungen veranstaltungen ver |  |  |  |  |  |
| The aufklappen The Zuklappen                                                                                                    |  |  |  |  |  |
| Struktur der Prüfungsordnung                                                                                                    |  |  |  |  |  |
| 😑 📳 10000 - Master of Science Sportwissenschaft - Bewegung und Gesundheit (PO-Version 2014)                                                                                                    |  |  |  |  |  |

| Die gesamte Prüfungsordnung zeigt sich im Detail. Relevant ist die Spalte rechts                                                                            | Aktionen   |
|----------------------------------------------------------------------------------------------------|------------|
| - 🖃 🌲 200 - Änderung von Bewegungs- und Ernährungsverhalten - 8,0 Credits 🧕                                                                                 |            |
| 🔁 💩 200-T1 - Public Health und Lebensstiländerung - 4,0 Credits                                                                                             | - i -      |
| - 🖃 💷 03LE43V-30HLTH001 - Public Health und Lebensstiländerung - Vorlesung - Pflicht                                                                        | 🛃 be egen  |
| <ul> <li>Public Health und Lebensstiländerung</li> <li>Mittwoch, den 29.10.2014 - 11.2.2015 von 10.00 bis 12.00 c.t. wöchentlich Raum Hörsaal 1</li> </ul>  | +          |
| 🗕 🚽 🦉 200-P1 - Public Health und Lebensstiländerung - Pflicht 🥘                                                                                             | 🛃 anmelden |
| <ul> <li>Public Health und Lebensstiländerung</li> <li>Prüfungsperiode 1 Mittwoch, den 11.2.2015 von 10.15 bis 12.00 Einzeltermin Raum Hörsaal 1</li> </ul> |            |
| O3LE43S-30HLTH002 - Quantitative und qualitative Erhebungsverfahren - Seminar - Pflicht - 4,0 Credits                                                       | 🛃 belegen  |

Bei 😤 Prüfungen, die angemeldet werden sollen, auf 🔄 anmelden klicken.

ACHTUNG: Bitte "belegen" und "anmelden" auseinanderhalten. "Belegen" gilt für die Belegung von Lehrveranstaltungen (= Teilnahme). "Anmelden" für die Anmeldung zu Prüfungen!

Leider wird der Begriff "abmelden" für beides genutzt, also ggf. aufpassen.

Nach Klick auf "anmelden" erscheint <u>einmalig</u> folgender Hinweis:

| Studienplaner                                                                                                    |  |  |  |  |
|----------------------------------------------------------------------------------------------------|--|--|--|--|
| Wichtige Informationen zur Anmeldung. Bitte sorgfältig lesen!                                                                                                    |  |  |  |  |
| Die An- und Abmeldung zu den Prüfungen erfolgt zunächst unter Vorbehalt. Zur Prüfung kann nur zugelassen werden, sofern die entsprechenden rechtlichen Vorgaben der<br>Prüfungsordnung erfüllt sind. Studierende, die nicht zu den Prüfungen zugelassen werden, werden bierüber schriftlich informiert |  |  |  |  |
| Ich akzeptiere 🕡                                                                                                    |  |  |  |  |
| zustimmen Prüfungsanmeldung /-abmeldung abbrechen                                                                                                    |  |  |  |  |
|                                                                                                    |  |  |  |  |

Nach der Zustimmung erscheint ein neues Fenster: hier noch einmal auf anmelden klicken. Dieses Fenster erscheint bei jeder Anmeldung (zur Absicherung...)

| 200-P1 : Public Health und Lebensstiländerung                                                                                                    |                                                                                                    |  |  |  |  |
|----------------------------------------------------------------------------------------------------|----------------------------------------------------------------------------------------------------|--|--|--|--|
| Leistung wird angerechnet auf: Public Health und Lebensstiländerung (Nr=200-T1) - Änderung von Bewegungs- und Ernäh<br>M.Sc. Sportwissenschaft PO 2014 (Nr=9991-K1) |                                                                                                    |  |  |  |  |
| 03LE43-20142-Prüfungsanmeldeverfahren regulär Sport:<br>Der Zeitraum läuft vom 3.11.2014 / 00:00 bis zum 15.12.2014 / 13:00                                         |                                                                                                    |  |  |  |  |
| Status                                                                                                    | Termine & Räume                                                                                                  |  |  |  |  |
| 🛃 anmelden                                                                                                    | Prüfungsperiode 1 Wintersemester 2014<br>Mittwoch, den 11.2.2015 von 10.15 bis 12.00 Einzeltermin Raum Hörsaal 1 |  |  |  |  |

Bestätigung:

|                                                                                                    | 1                                                                                                  |  |  |  |
|----------------------------------------------------------------------------------------------------|----------------------------------------------------------------------------------------------------|--|--|--|
| Status                                                                                                   | Termine & Räume                                                                                    |  |  |  |
| Sugelassen                                                                                               | Prüfungsperiode 1 Wintersemester 2014<br>Mittwoch den 11.2 2015 von 10.15 bis 12.00 Einzeltermin R |  |  |  |
| Sie haben sich gerade angemeldet                                                                         |                                                                                                    |  |  |  |
|                                                                                                    |                                                                                                    |  |  |  |
| Zurück zur Übersicht Hier geht es zurück zur Prüfungsordnung, um weitere Anmeldungen vornehmen zu können |                                                                                                    |  |  |  |

In der Prüfungsordnung zeigt sich die erfolgreiche Anmeldung in der Spalte neben dem Termin der Prüfung: 200-P1 - Public Health und Lebensstiländerung - Pflicht abmelden Public Health und Lebensstiländerung Prüfungsperiode 1 Mittwoch, den 11.2.2015 von 10.15 bis 12.00 Einzeltermin Raum Hörsaal 1 Status Status Status Status Status Status Status Status Status Status

Die Prüfungsanmeldung kann über wieder rückgängig gemacht werden.

🗐 abmelden

während des Anmeldezeitraums

Symbole bei der Darstellung Prüfungsordnung:

- 📄 🛛 Modul
- Teilmodul (= übergeordnet für Lehrveranstaltungen mit Prüfungsleistung)
- Lehrveranstaltung laut Prüfungsordnung
- Prüfungsleistung
  - Konkrete Lehrveranstaltung/Prüfung mit Terminen

## 5. Übersicht über angemeldete Prüfungen

| Campus Management - HISinOne<br>Albert-Ludwigs-Universität Freiburg |                            |            |                       |     |                                             |       |
|---------------------------------------------------------------------|----------------------------|------------|-----------------------|-----|---------------------------------------------|-------|
|                                                                     | Meine Funktionen Bewerbung |            | Mein Studium          | Stu |                                             |       |
|                                                                     | Hilfe                      |            | Lesezeichen           |     | Studienplaner                               |       |
|                                                                     |                            |            |                       |     | Meine Belegungen und<br>Prüfungsanmeldungen |       |
| eds                                                                 | Stundenplan                | E-Learning | g UB Studierendenwerk |     | F Persönlichen Stundenplan anz              | eigen |
|                                                                     |                            |            |                       |     | Moine Loietungen                            |       |

Es erscheinen alle angemeldeten Prüfungen und alle belegten Lehrveranstaltungen

### Meine Belegungen und Prüfungsanmeldungen

Matrikelnummer: 12429164 Master of Science, Sportwissenschaft - Bewegung und Gesundheit, Haup Hauptfach)

Ansicht der Elemente: Veranstaltungen und Prüfungen 式 Nur Veranstaltungen

💐 Nur Prüfungen

#### Liste der angemeldeten Prüfungen (ausdrucken!!)

### Prüfung: 200-P1 Public Health und Lebensstiländerung

| Termine und Räume                                                                                                    | Status                                                         | Aktionen                                            |
|----------------------------------------------------------------------------------------------------|----------------------------------------------------------------|-----------------------------------------------------|
| Public Health und<br>Lebensstiländerung<br>Mittwoch, den 11.2.2015 von<br>10.15 bis 12.00 Einzeltermin<br>in Raum Hörsaal 1 | Zugelassen<br>Klausur, schriftlich WS 2014/15<br>Hierüber kann | Details<br>anzeigen<br>abmelden<br>ggf. auch wieder |
|                                                                                                    | abgemeio                                                       | aet werden                                          |